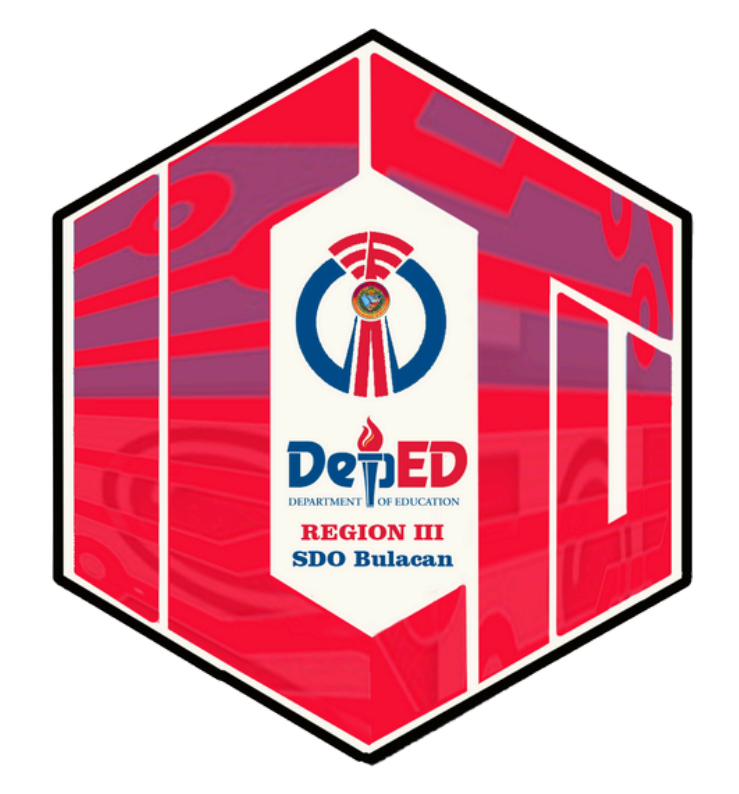

# ICT UNIT WEBSITE ICTS SDO BULACAN

#### ۲ GOVPH Home About Us - Services - Issuances -Division/Unit Portal 👻 Technical Support Form ICT Unit Issuances and ICT Unit Directory Services Announcements Den ICT CYBER SAFETY ADVIS News and Citizen's Charter Updates Programs ..... 12 E Ø 4% 1 Technical a Tutoria Resources 4 0 Support Form O

🍪 ICTS SDO Bulacan 🖌 Customize 😌 16 👎 0 🕂 New 🖉 Edit Page Smart Slider WPCode

**D** 

Howdy, ictsbulacan 🟮 🔍

## Homepage

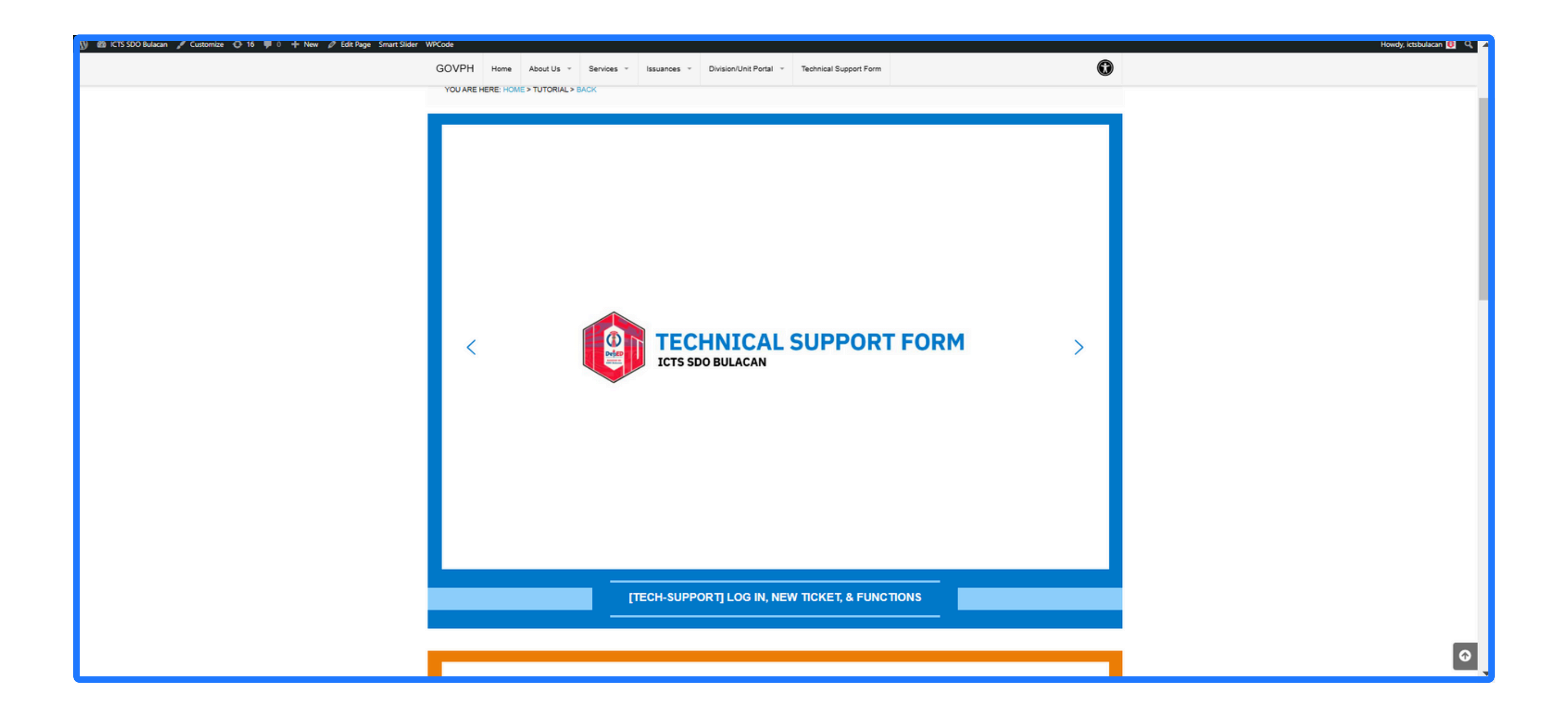

## Tutorials

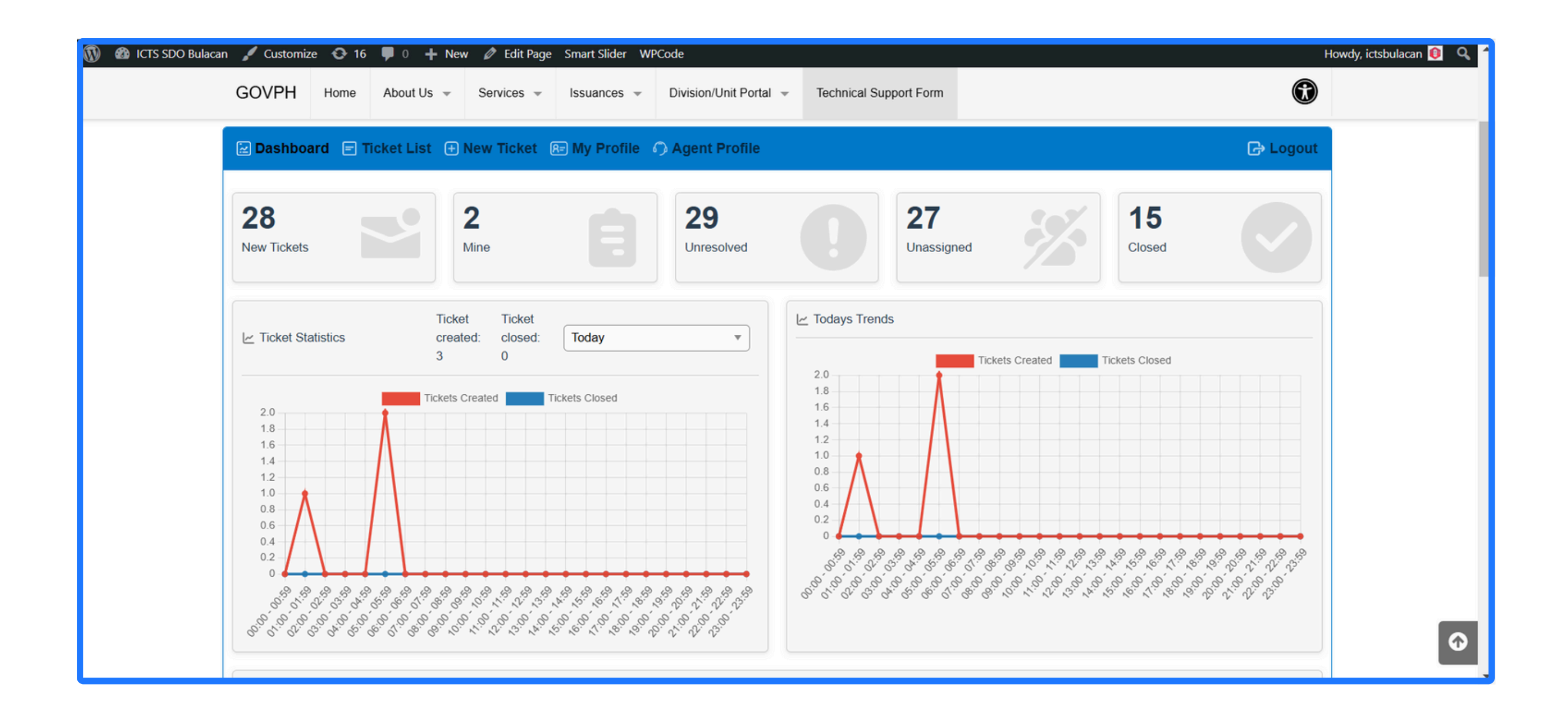

Ticketing System

| 🗿 ICTS SDO Bulacan 🛛 🖌 Cu | ustomize | <b>€</b> 16 | <b>P</b> 0 | 🕇 New 🖉 Edit Page Smart S               | lider WPCode                                       |                     |                   |               |                           |                    |
|---------------------------|----------|-------------|------------|-----------------------------------------|----------------------------------------------------|---------------------|-------------------|---------------|---------------------------|--------------------|
|                           | GOVP     | Н           | Home       | About Us 👻 Services 👻                   | Issuances 👻 Division/Unit F                        | °ortal ⊸            | Technical Support | Form          |                           |                    |
|                           | 🔁 Dasi   | hboard      | d 🖃 Tic    | cket List 🕒 New Ticket 🖇                | B My Profile 🅜 Agent Prof                          | ïle                 |                   |               |                           | টি Logout          |
|                           | Q Se     | earch       |            |                                         |                                                    |                     |                   | Filter<br>All | Sort By Date Updated  DES | C  Apply Reset     |
|                           | Bulk     | Actions     | ✓ Lis      | st Actions 🗸                            |                                                    |                     |                   |               | First Page < 1-20 of 44 T | īckets > Last Page |
|                           |          | ID          | Status     | s Subject                               | Name                                               | Category            | Priority          | Assignee      | Date Updated              | Tags               |
|                           |          | #55         | Open       | DEPED ACCOUNT<br>PASSWORD RESET         | 300744 Kapitangan<br>National High School          | Account<br>Manageme | ent               | None          | 2 hours ago               |                    |
|                           |          | #54         | Open       | New DepEd Email                         | 345214 Obando Senior<br>High School                | Account<br>Manageme | ent               | None          | 3 hours ago               |                    |
|                           |          | #53         | Open       | DEPED GAMIL REQUE                       | ST 300720 Alexis G. Santos<br>National High School | Account<br>Manageme | ent               | None          | 6 hours ago               |                    |
|                           |          | #52         | Open       | WAIVER FROM ATTEN<br>SEMINAR ON DEC 4-6 | DING 105074 Kalawakan<br>Elementary School         | Account<br>Manageme | ent               | None          | 17 hours ago              |                    |
|                           |          | #43         | Closed     | No Email Access to Dep<br>Account       | Ed 105074 Kalawakan<br>Elementary School           | Account<br>Manageme | ent               | None          | 18 hours ago              |                    |
|                           |          | #41         | Open       | DepEd account not rece<br>emails        | iving 104831 Tabe<br>Elementary School             | Account<br>Manageme | ent               | None          | 1 days ago                |                    |
|                           |          | #51         | Open       | Request for removal of 2                | 2FA 104725 Benito C. Cruz<br>Elementary School     | Account<br>Manageme | ent               | None          | 1 days ago                |                    |

Ticketing System

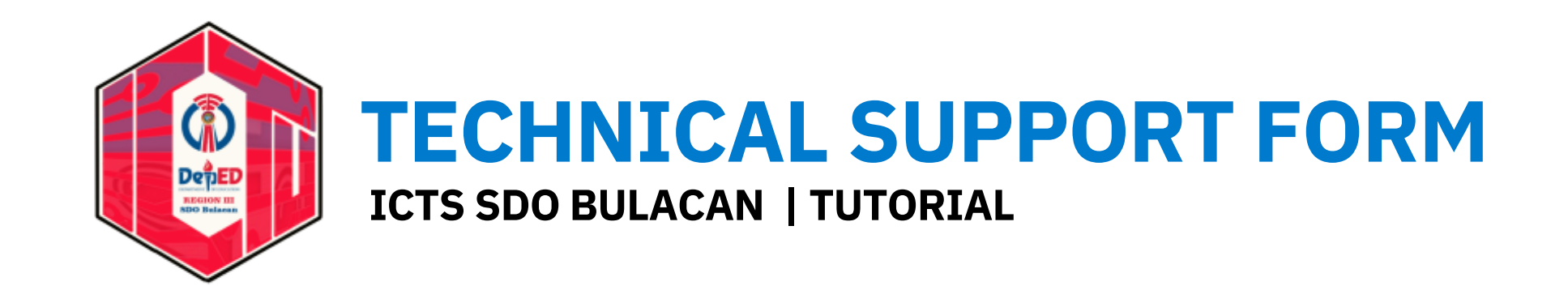

## Technical Support Form: LOG IN

## STEP 1 From Homepage go to Technical Support Form

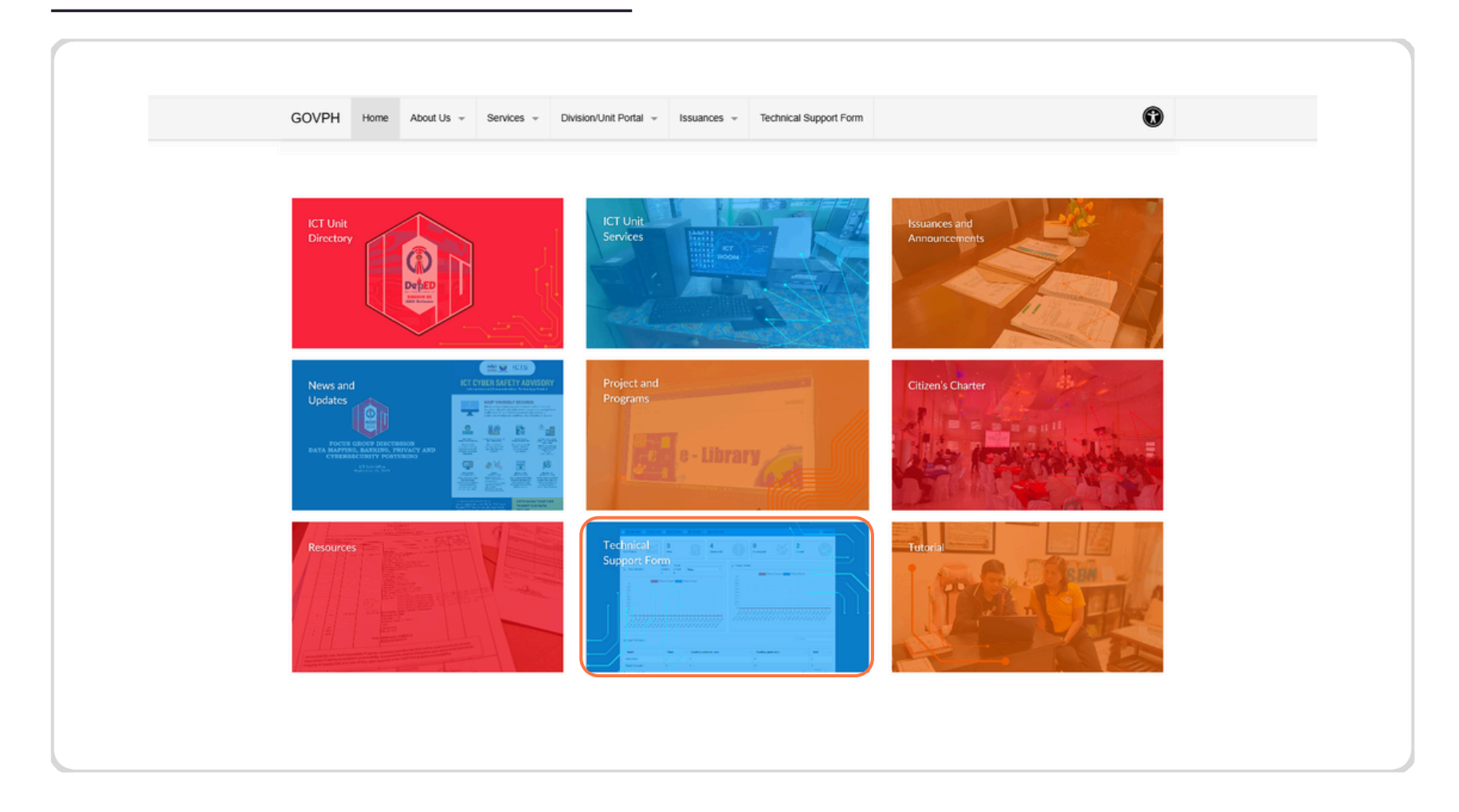

#### STEP 2

Log In using your DepEd account. Type username/email

| OME > TEC | HNICAL SUPPORT FORM    |  |
|-----------|------------------------|--|
|           |                        |  |
|           |                        |  |
|           | PLEASE SIGN IN         |  |
|           | Username/Email Address |  |
|           | Password               |  |
|           | Remember me            |  |
|           | Sign In                |  |
|           | Forgot your password?  |  |
|           | Register now           |  |
|           |                        |  |

#### STEP 3

Type password

| PLEASE SIGN IN         |
|------------------------|
| Username/Email Address |
| ······                 |
| Remember me            |
| Sign In                |
| Forgot your password?  |
|                        |

#### STEP 4 Check Remember me

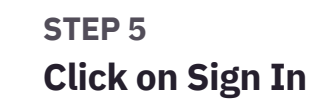

| PLEASE SIGN IN                           | Username/Email Address             |
|------------------------------------------|------------------------------------|
| Username/Email Address                   | •••••                              |
| ••••••••••                               | Remember me                        |
| Remember me                              | Sign In                            |
| Sign In                                  | Forgot your password?              |
| Forgot your password?                    | Register now                       |
| Register now                             | Open existing ticket using one tir |
| Open existing ticket using one time pass |                                    |

## **Technical Support Form User Interface**

After signing up, it will redirect you to the 'Technical Support Form'. You can now start on filing a request for tech-support.

| Subject *<br>Short description o                 | f the ticket  |               |             |         |             | Category * Please select category                 |
|--------------------------------------------------|---------------|---------------|-------------|---------|-------------|---------------------------------------------------|
| Description <sup>3</sup><br>Detailed description | n of the tick | et            |             |         |             |                                                   |
| BIL                                              | 66            | E = 3         |             | ۳e      | <i>0</i> 🛋  |                                                   |
|                                                  |               |               |             |         |             |                                                   |
| Attach Files                                     |               |               |             |         |             |                                                   |
| Attach Files                                     | nd my p       | ersonal infor | mation like | Name, E | Email addre | ess, IP address, etc. will be stored in database. |

#### STEP 6 Indicate concern (e.g., Troubleshooting of ICT Equipment)

| ΞT                     | icke               | t Lis     | t 🕀        | ) Nev | v Tio | cket  | <u>8</u> = | My I    | Profi            | le    |        |
|------------------------|--------------------|-----------|------------|-------|-------|-------|------------|---------|------------------|-------|--------|
| Subj<br>Short o        | ect *<br>descripti | ion of th | ne ticke   | t     |       |       |            | C<br>Pl | atego<br>ease se | ory * | tegory |
| rou                    | blesł              | hooti     | ing o      | f ICT | Equ   | iipme | enţ        | [       |                  |       |        |
| <b>Desc</b><br>Detaile | criptio            | on *      | of the tic | ket   |       |       |            |         |                  |       |        |
| в                      | Ţ                  | U         | 66         | =     | Ξ     | Ξ     | E          | 1       | ¶                | æ     |        |

#### STEP 7

#### Select category/ies

| ICT Equipmer | Category * Please select category  Software |  |
|--------------|---------------------------------------------|--|
|              | Software                                    |  |
|              | Hardware                                    |  |
| 2 2 3 8      | Network                                     |  |
|              | Account Management                          |  |
|              | Other Issues                                |  |

#### STEP 8 Add a more specific description

| Tro   | ble             | shoo             | oting           | of IC         | TEO     | uipn  | ner         |      | ×So  | oftwar | ×Hardware                            |                       |
|-------|-----------------|------------------|-----------------|---------------|---------|-------|-------------|------|------|--------|--------------------------------------|-----------------------|
| Desc  | riptio<br>descr | on *             | of the ta       | ket           | _       | -     | -           |      |      |        |                                      |                       |
| в     | I               | U                | 66              | E             | Ξ       | Ξ     | ⊨           | łΞ   | ¶    | Ð      |                                      |                       |
| Attac | :h Fi           | iles             |                 |               |         |       |             |      |      |        |                                      |                       |
|       | inde            | rstan<br>e to ti | id my<br>he ter | perso<br>ms a | onal ir | nform | ation<br>ns | like | Name | e, Em  | il address, IP address, etc. will be | e stored in database. |
|       | _               | -                |                 |               | -       |       |             |      |      |        |                                      |                       |

#### STEP 9 Agree on terms and conditions then submit.

| I understand my personal information like Na | in |
|----------------------------------------------|----|
| I agree to the terms and conditions          |    |
| Submit Reset Form                            |    |

After submission, this will show up if you have successfully created a ticket. Refresh.

| Ticket List  New Ticket  My Profile                                                              |          |
|--------------------------------------------------------------------------------------------------|----------|
|                                                                                                  | 🕞 Logou  |
| Thanks for reaching out, we've received your request!                                            |          |
| https://icts.bulacandeped.com.ph/support-page/?wpsc-section=ticket-list&ticket-id=12&auth-code=Y | /h10Ju2L |
|                                                                                                  |          |
|                                                                                                  |          |
|                                                                                                  |          |
|                                                                                                  |          |
|                                                                                                  |          |

#### STEP 10

Click on Ticket List to view your submitted request.

| YOU A  | RE HERE: HON | AE > TECHNICAL SUPPORT FORM         |          |     |                |           |                                       |
|--------|--------------|-------------------------------------|----------|-----|----------------|-----------|---------------------------------------|
| Ticke  | et List 🗈 N  | lew Ticket 📧 My Profile             |          |     |                |           | C Logout                              |
| 198.54 |              |                                     | Filter   |     | Sort By        |           |                                       |
| Q Se   | arch         |                                     | All      | ٣   | Date Updated * | DESC *    | Apply Reset                           |
| List A | ctions 🗸     | Subject                             | Category | Dat | e Created      | Date Upd  | 2 Tickets                             |
| #12    | Open         | Troubleshooting of ICT<br>Equipment | Software | 202 | 4-10-17        | 10 second | is ago                                |
|        |              |                                     |          |     |                |           | 1 1 1 1 1 1 1 1 1 1 1 1 1 1 1 1 1 1 1 |

## **1** Technical Support Form: Tickets & Functions 7 Steps

### **STEP 1** View your tickets on the ticket list.

| Q Searc     | h      |                                     | Filter<br>All | Sort By      | DESC • Apply Reset |
|-------------|--------|-------------------------------------|---------------|--------------|--------------------|
| List Action | is 🗸   |                                     |               |              | 2 Tickets          |
| ID S        | Status | Subject                             | Category      | Date Created | Date Updated       |
| #12         | Open   | Troubleshooting of ICT<br>Equipment | Software      | 2024-10-17   | 3 minutes ago      |
| #11         | Closed | Troubleshooting                     | Hardware      | 2024-10-17   | 2 hours ago        |
| -           |        |                                     | 2 Tickets     |              |                    |

#### STEP 2 Seek update by pressing your ticket.

| ID  | Status | Subject               |
|-----|--------|-----------------------|
| #12 | Open   | Troubleshooting of IC |
| #11 | Closed | Troubleshooting       |

#### STEP 3 An assigned ICT personnel will cater to your inquiries.

| 3    | I                              | <u>∪</u> 66                      | E                | Ξ      | ≞     | ≣    | Ξ    | ¶۰     | P       |                                                                        |     |
|------|--------------------------------|----------------------------------|------------------|--------|-------|------|------|--------|---------|------------------------------------------------------------------------|-----|
|      |                                |                                  |                  |        |       |      |      |        |         |                                                                        |     |
|      |                                |                                  |                  |        |       |      |      |        |         |                                                                        |     |
|      |                                |                                  |                  |        |       |      |      |        |         |                                                                        | -01 |
| tacl | h File                         | es                               |                  |        |       |      |      |        |         | Submi                                                                  |     |
|      | ICTS                           | BULAC                            | N                |        |       |      |      |        |         |                                                                        |     |
|      | 9 seco                         | nds ago                          |                  |        |       |      |      |        |         |                                                                        |     |
| 1    | Goo                            | d Dav! V                         | Ve hav           | e rec  | eived | vour | requ | est ar | nd is d | currently working on it. Please stand by as we resolve the issue. This | ור  |
|      | Gooi<br>migh                   | d Day! V<br>it take a            | Ve hav<br>while. | e rec  | eived | your | requ | est ar | nd is d | currently working on it. Please stand by as we resolve the issue. This | ]   |
|      | Goor<br>migh                   | d Day! V<br>it take a            | Ve hav<br>while. | e reci | eived | your | requ | est ar | nd is d | currently working on it. Please stand by as we resolve the issue. This | ]   |
|      | Good<br>migh<br>DIAN<br>6 minu | d Day! V<br>It take a<br>IA JEON | Ve hav<br>while, | e reci | eived | your | requ | est ar | nd is d | currently working on it. Please stand by as we resolve the issue. This | ]   |

#### STEP 4 Respond accordingly

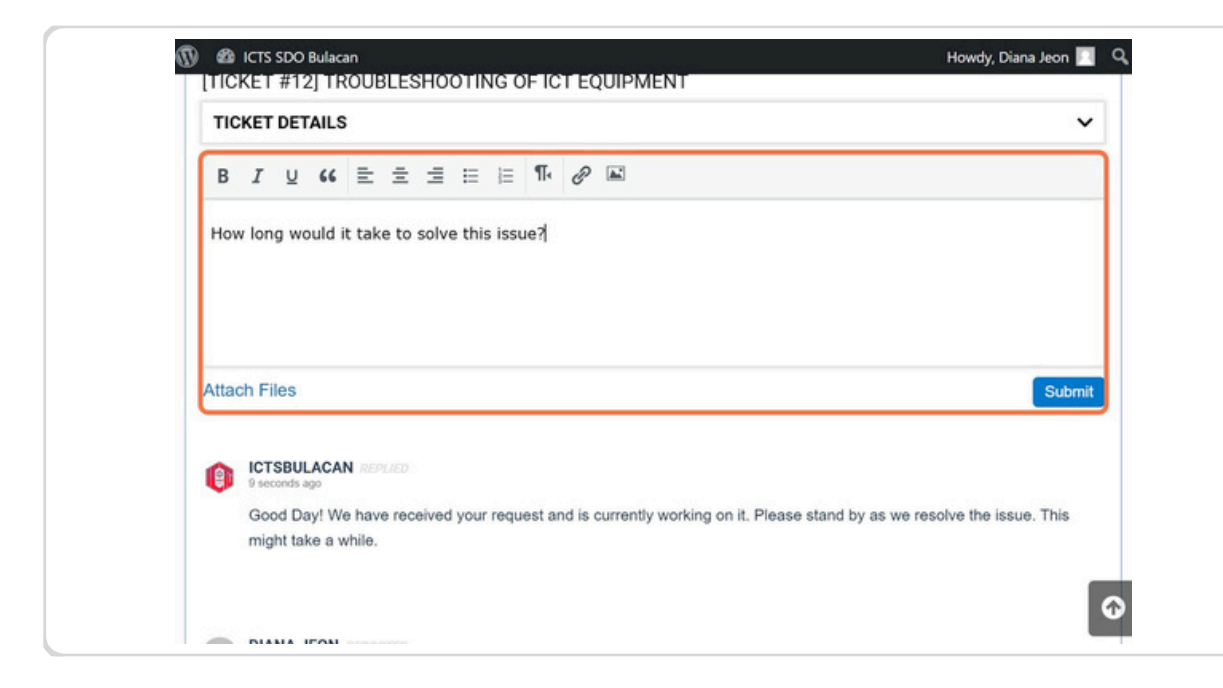

#### [sample]

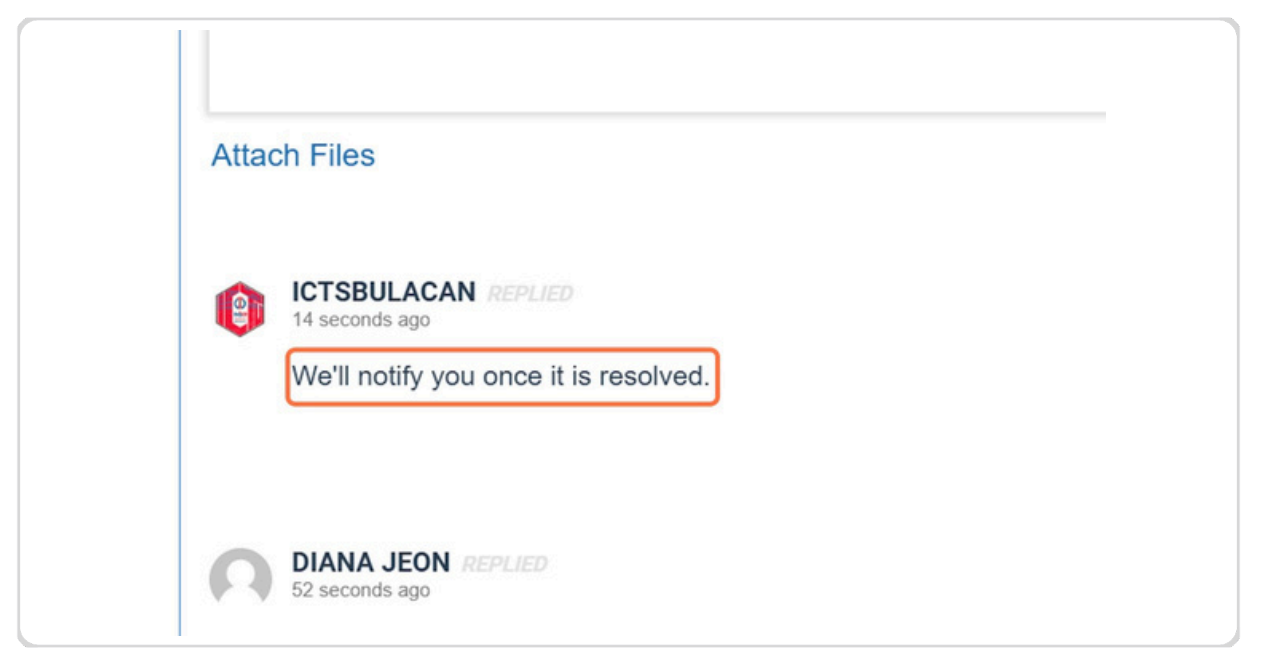

#### STEP 5 Click on Submit

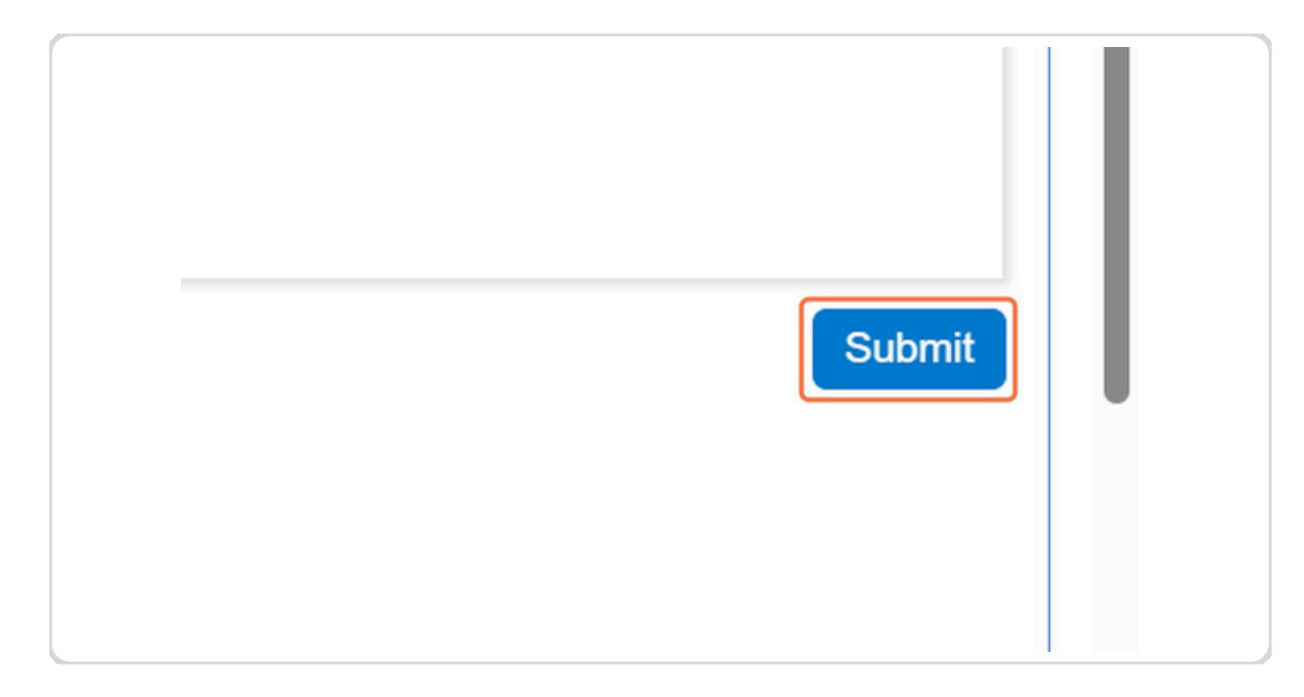

#### [sample]

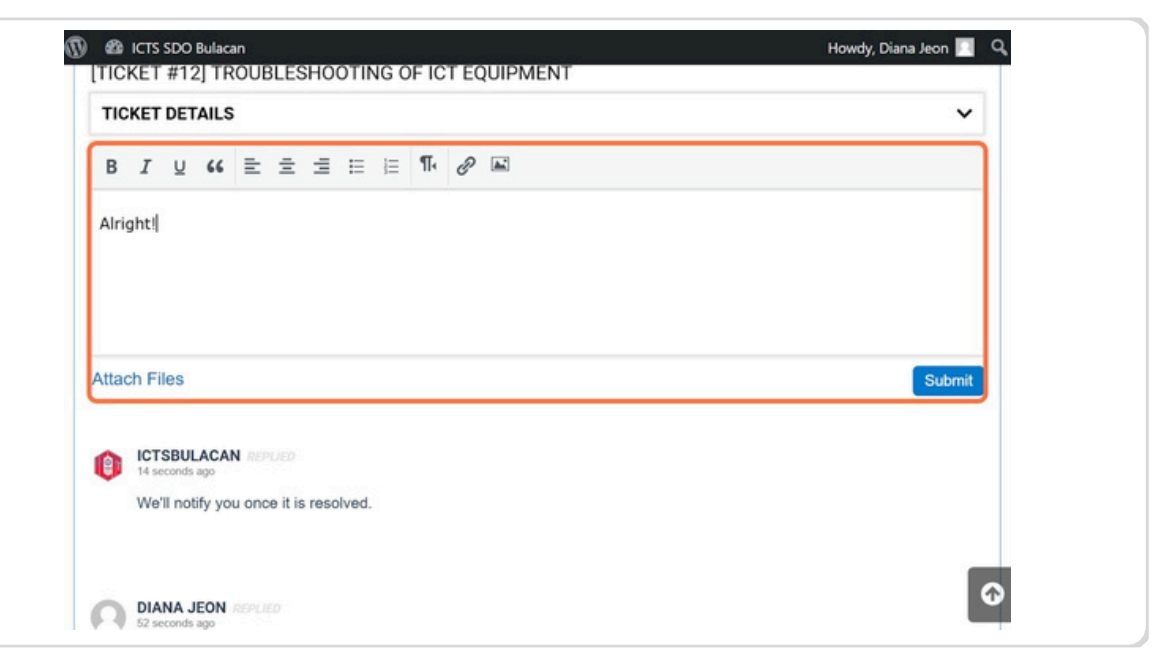

## Technical Support Form | ICTS SDO Bulacan

#### STEP 6 Add another recipient to get notified if only necessary

| Remarks:<br>HDD Upgrade to SSD 1TB<br>Recommendation: Ramsta 1 | ТВ         |  |
|----------------------------------------------------------------|------------|--|
| ADDITIONAL RECIPIENTS                                          | <b>Ø</b> ^ |  |
| Emails:<br>Not Applicable                                      |            |  |
|                                                                |            |  |

#### STEP 7 Indicate email then click submit button

| O Bulacan                                                                                | Howdy                                        |
|------------------------------------------------------------------------------------------|----------------------------------------------|
| Home About Us Additional recipients                                                      |                                              |
| Email address (one per line)<br>All customer email notifications will be sent to these e | email addresses.                             |
| Email Address (e.g. ictsbulacan@deped.go                                                 | thware - Operating :<br>rdware - Hardware    |
|                                                                                          | bubleshooting of IC                          |
| 1                                                                                        | tion Form:<br>placed HDD to SDI<br>10 & Apps |
|                                                                                          | atus: Hardware Upg                           |
|                                                                                          |                                              |
|                                                                                          | commendation: Ra                             |
| notify you once it is resolved.                                                          | ADDITIONAL RECIPIE                           |
|                                                                                          | Emails.<br>Not Applicable                    |
| JEON ISPLAD                                                                              |                                              |

## Update will be coming from the ticket field.

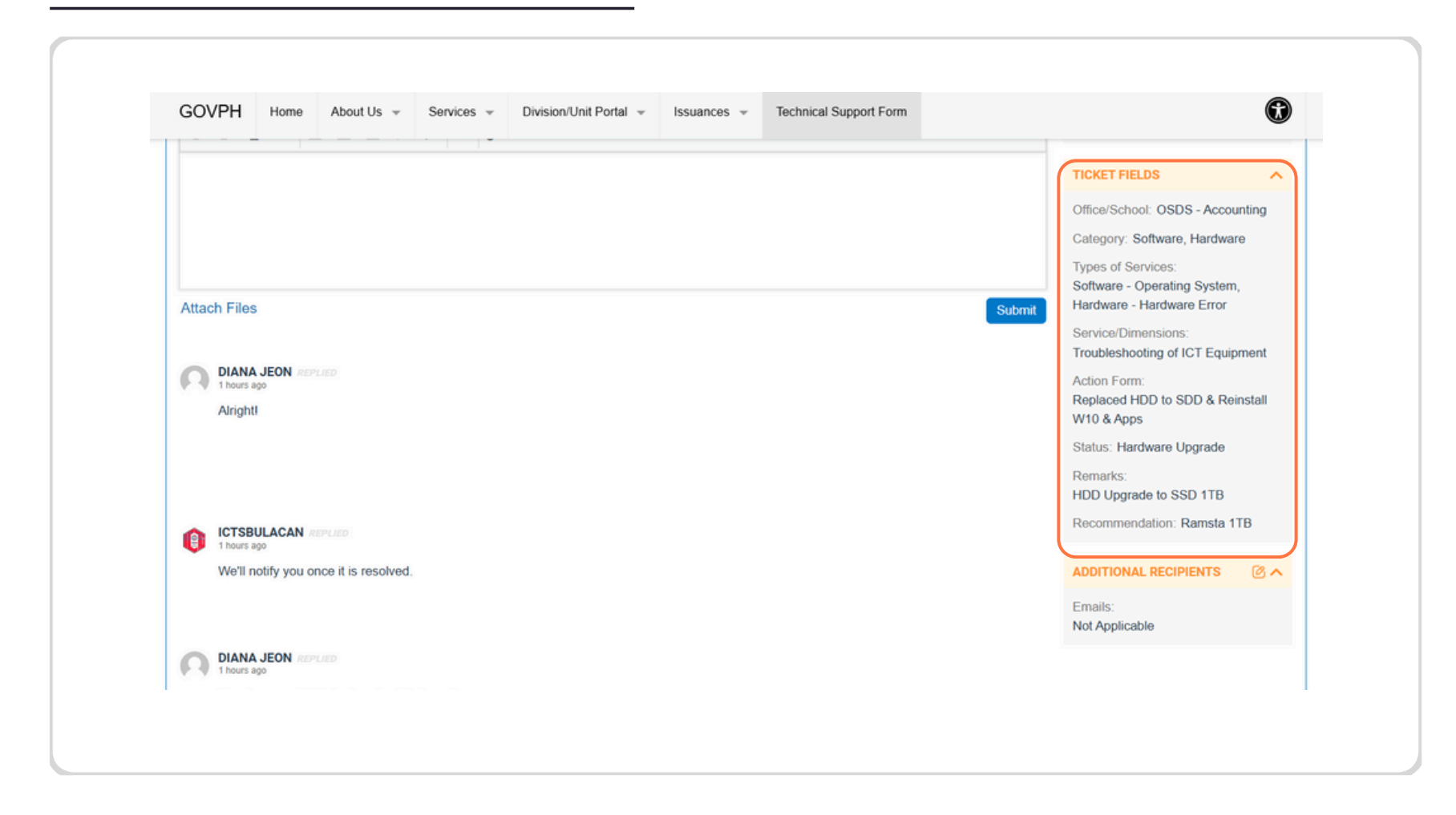

#### [1] TYPES OF SERVICES

|        | TICKET FIELDS                                                                   | ^   |
|--------|---------------------------------------------------------------------------------|-----|
|        | Office/School: OSDS - Accounti<br>Category: Software, Hardware                  | ng  |
| Submit | Types of Services:<br>Software - Operating System,<br>Hardware - Hardware Error |     |
|        | Service/Dimensions:<br>Troubleshooting of ICT Equipme                           | ent |
|        | Action Form:<br>Replaced HDD to SDD & Reinst<br>W10 & Apps                      | all |

#### [3] ACTION FORM

| ıbmit | Hardware - Hardware Error                                     |  |
|-------|---------------------------------------------------------------|--|
|       | Service/Dimensions:<br>Troubleshooting of ICT Equipment       |  |
|       | Action Form:<br>Replaced HDD to SDD & Reinstall<br>W10 & Apps |  |
|       | Status: Hardware Upgrade                                      |  |
|       | Remarks:<br>HDD Upgrade to SSD 1TB                            |  |

[2] SERVICES/DIMENSIONS

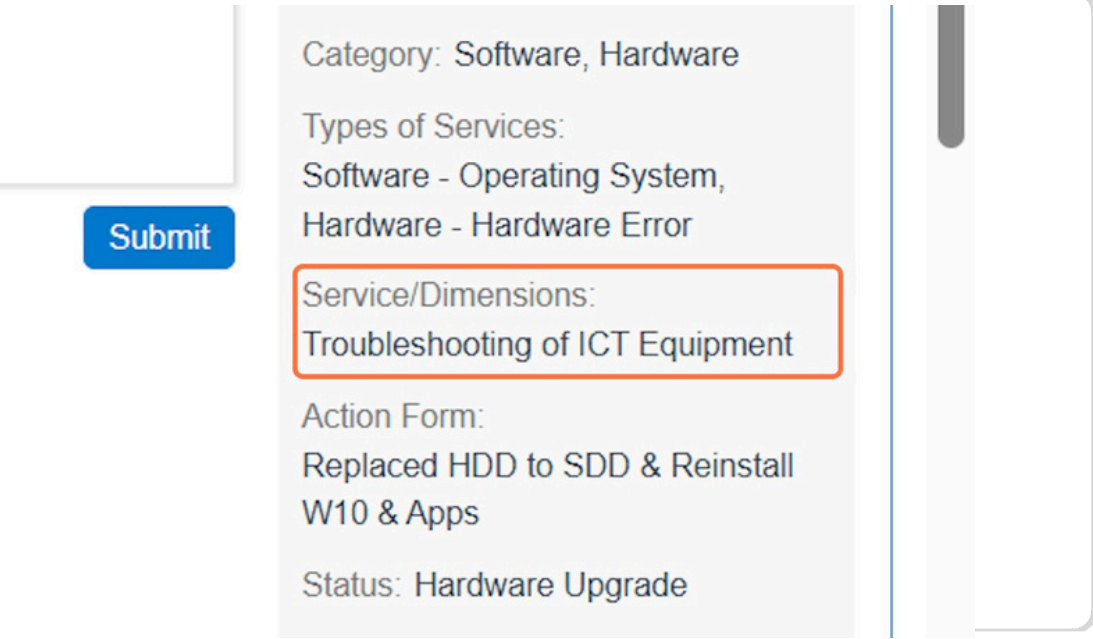

### [4] STATUS

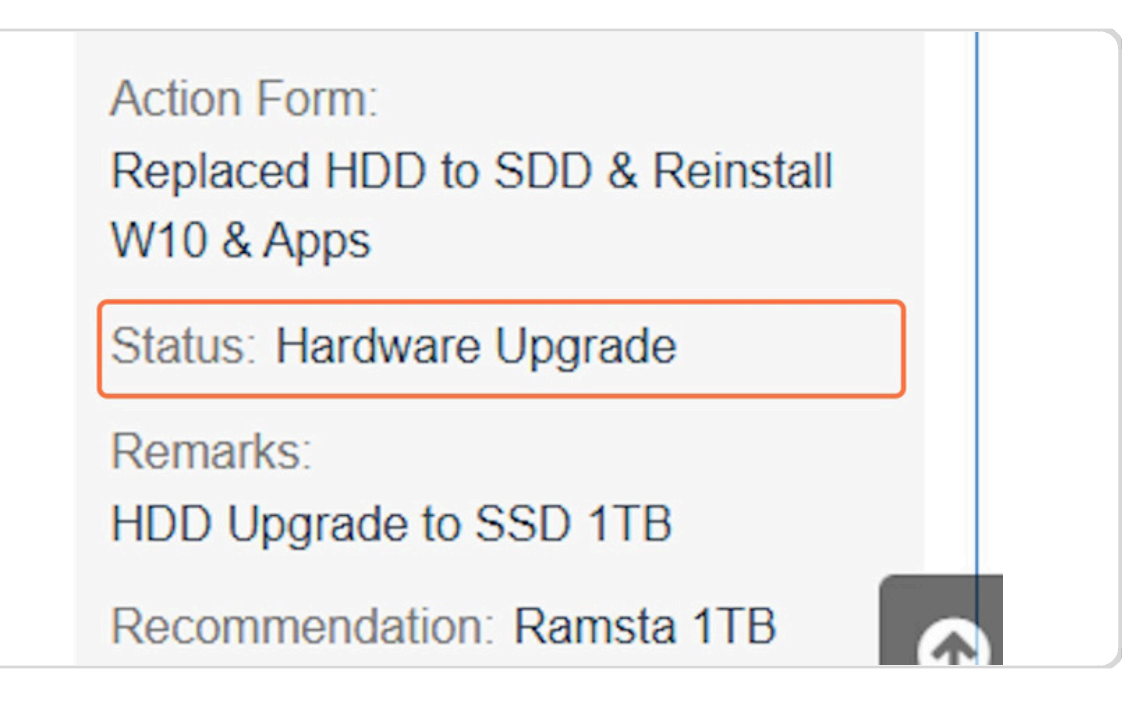

Technical Support Form | ICTS SDO Bulacan

#### [5] REMARKS

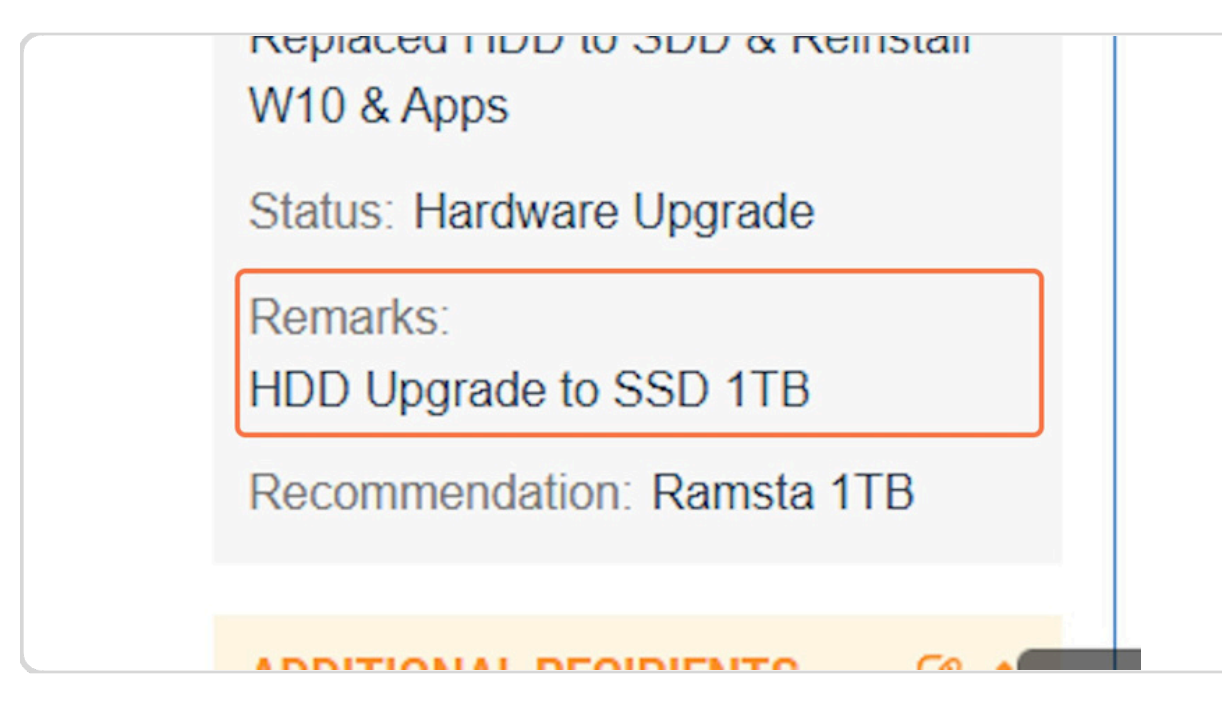

#### [6] RECOMMENDATION

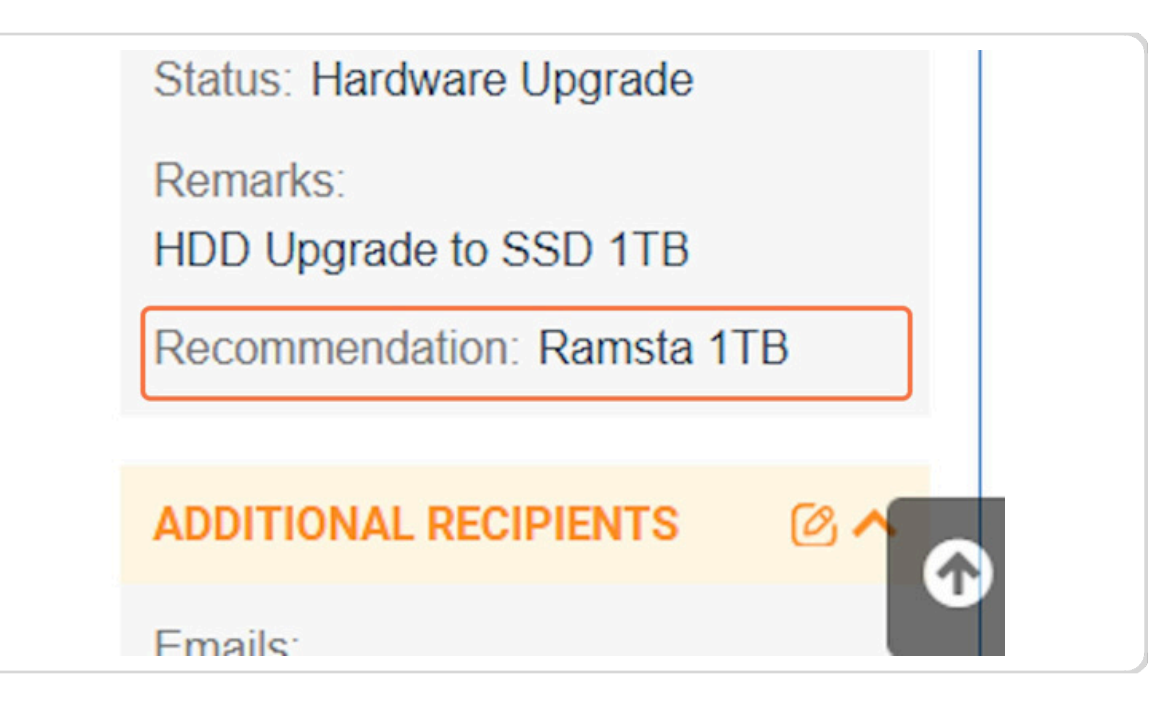

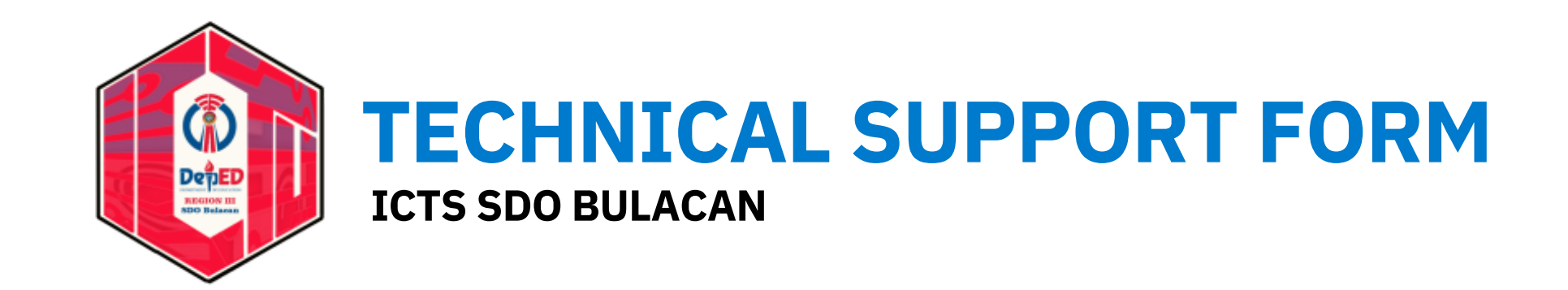